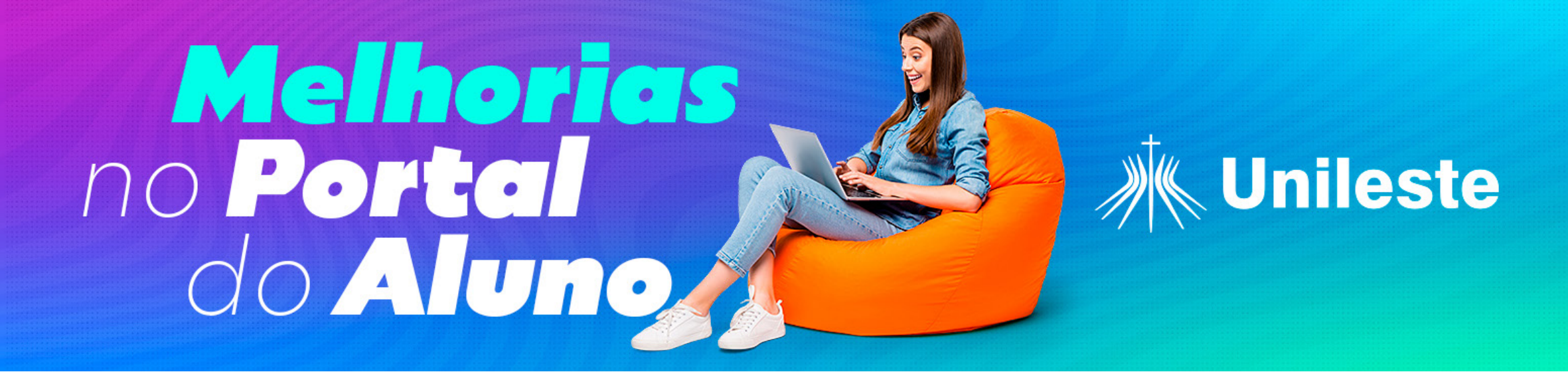

# Passo a passo para entrega de documentos no Portal do Aluno

Bem-vindo (a) ao nosso guia prático que irá ajudá-lo (a) a realizar a postagem eficiente do seu Termo de Compromisso de Estágio (TCE). Siga cada passo cuidadosamente e esteja pronto para iniciar sua experiência de estágio com sucesso.

### Passo 1

Acesse o Aluno Online e clique no canto superior esquerdo "três risquinhos":

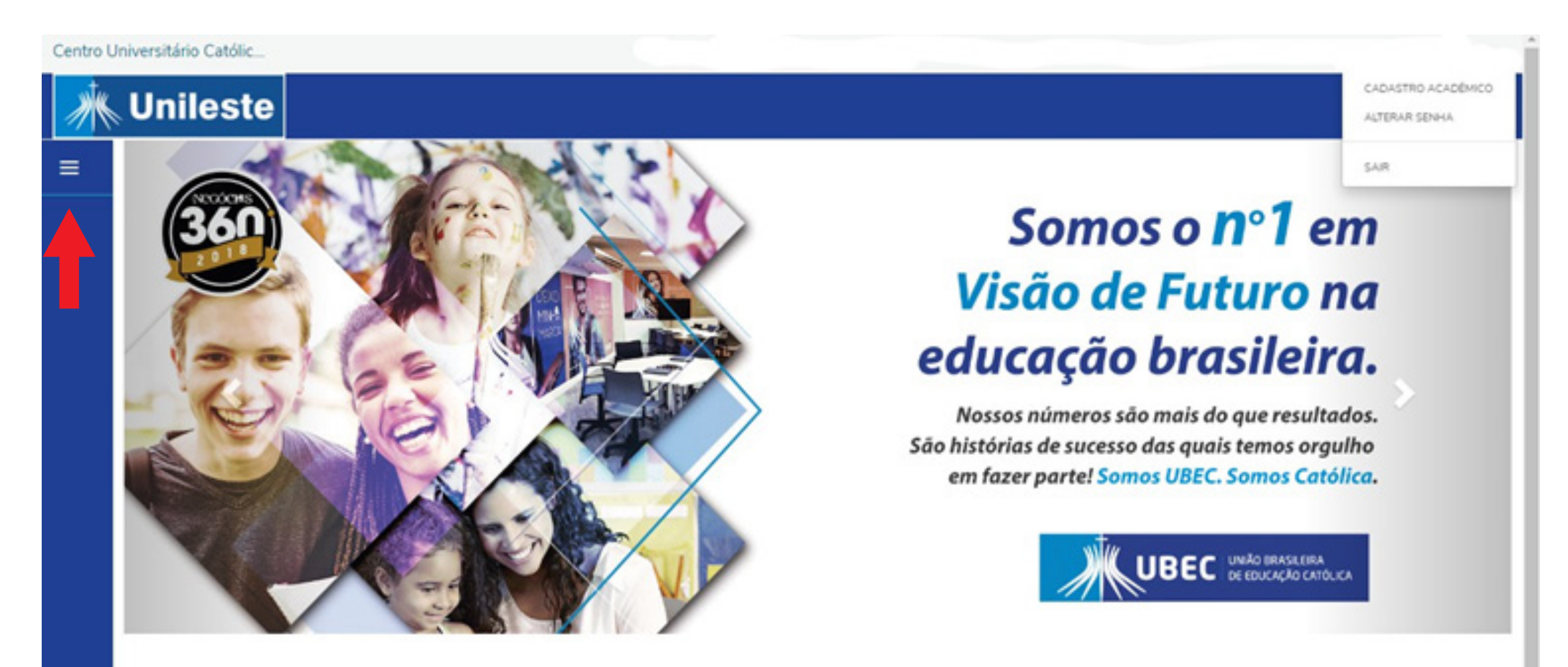

### Passo 2

Após abrir o menu lateral, clique no símbolo que representa a aba "Secretaria" e depois clique em **"Solicitações"**:

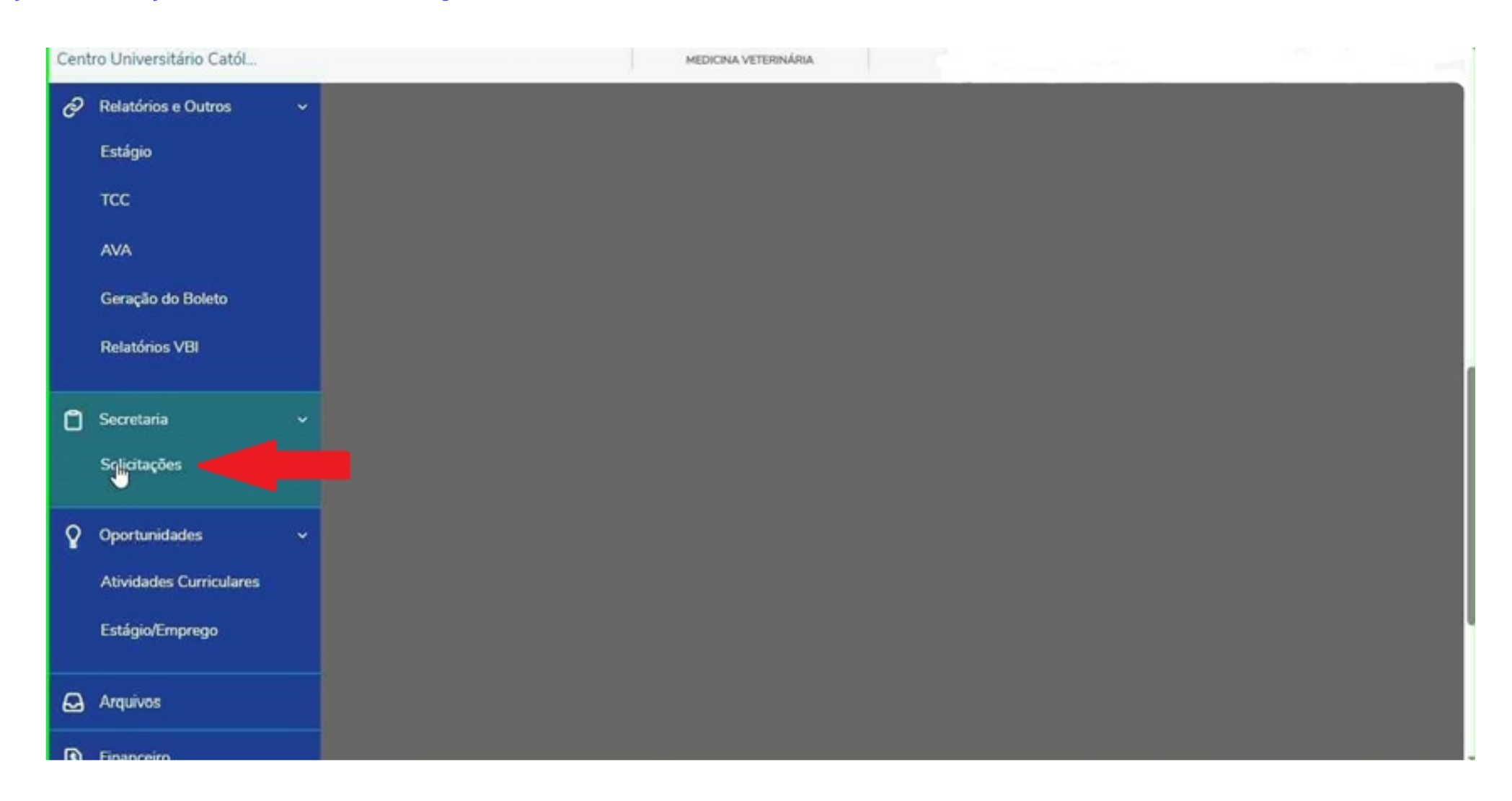

### **Passo 3** Ao abrir a lista de documentos, procure pelo arquivo "UGR - Entrega de TCE":

| Centro Uni | iversitário Catól                                   |                              | MEDICINA VETERINÁRIA |            |              |
|------------|-----------------------------------------------------|------------------------------|----------------------|------------|--------------|
| -          | UGR - Alteração de Dados Pessoais                   | UGR - Acadêmicos - Graduaç   | ão Unileste          | R\$0.00 *  | ver detalhes |
| 2          | UGR - Alteração Nome social                         | UGR - Académicos - Graduaç   | ão Unileste          | R\$0.00 *  | ver detalhes |
| 6          | UGR - Declaração de Conclusão de<br>Curso Gratuita  | UGR - Acadêmicos - Graduaç   | ão Unileste          | R\$0.00 *  | ver detalhes |
| A          | UGR - Declaração de Frequência em<br>Aula           | UGR - Acadêmicos - Graduaç   | ão Unileste          | R\$15.00 • | ver detalhes |
|            | UGR - Declaração de Matrícula                       | UGR - Académicos - Graduaç   | ão Unileste          | R\$8,00 *  | ver detalhes |
|            | UGR - Declaração de Matrícula com<br>Frequencia     | UGR - Acadêmicos - Graduaç   | ão Unileste          | R\$15.00 * | ver detalhes |
|            | UGR - Declaração de Valores Pagos                   | UGR - Financeiros - Graduaçã | o Unileste           | R\$10,00 * | ver detalhes |
|            | UGR - Declaração para DER                           | UGR - Acadêmicos - Graduaç   | ão Unileste          | R\$10.00 * | ver detalhes |
|            | UGR - Declarações Especificas                       | UGR - Acadêmicos - Graduaç   | ão Unileste          | R\$15.00 * | ver detalhes |
|            | UGR - Entrega de Convênios                          | UGR - Estágio Unileste       |                      | R\$0.00 *  | ver detalhes |
|            | UGR - Entrega de Rescisão de<br>estágio             | UGR - Estágio Unileste       |                      | R\$0.00 *  | ver detalhes |
|            | UGR - Entrega de TCE UGR - Entrega                  | de TCE - Estágio Unileste    |                      | R\$0.00 *  | ver detalhes |
|            | UGR - Entrega de Termo Aditivo do<br>TCE            | UGR - Estágio Unileste       |                      | R\$0.00 *  | ver detalhes |
|            | UGR - Justificativa de não realização<br>do Estágio | UGR - Estágio Unileste       |                      | R\$0.00 *  | ver detalhes |

### Passo 4

Selecione o campus que você está inserido:

| Centro U   | Iniversitário       | Catól                     |              |          |           |
|------------|---------------------|---------------------------|--------------|----------|-----------|
| ধ -        | Aceite              |                           |              |          |           |
| <i>0</i> - | Valor do<br>R\$0.00 | serviço                   |              |          |           |
| 0 -        | Entrega             | da solicitação            | 1 annihidada | T (DD)   | Desse     |
| Q .        | a a                 | Campus Coronel Fabriciano | UNILESTE     | R\$ 0,00 | Place     |
| 0          | 0                   | Campus Ipatinga           | UNILESTE     | R\$ 0,00 |           |
| 8          | Custo To            | stal                      |              |          |           |
| Ð          | Solicitaci          | 10°                       |              |          |           |
| <b>C</b> 0 |                     |                           |              |          |           |
| ø          |                     |                           |              |          |           |
|            |                     |                           |              |          | *         |
| A          |                     |                           |              |          | Solicitar |
|            |                     |                           |              |          |           |
| 8          |                     |                           |              |          |           |

### Passo 5

Role a tela para cima até visualizar a aba "Adicionar anexo" e clique nesta opção:

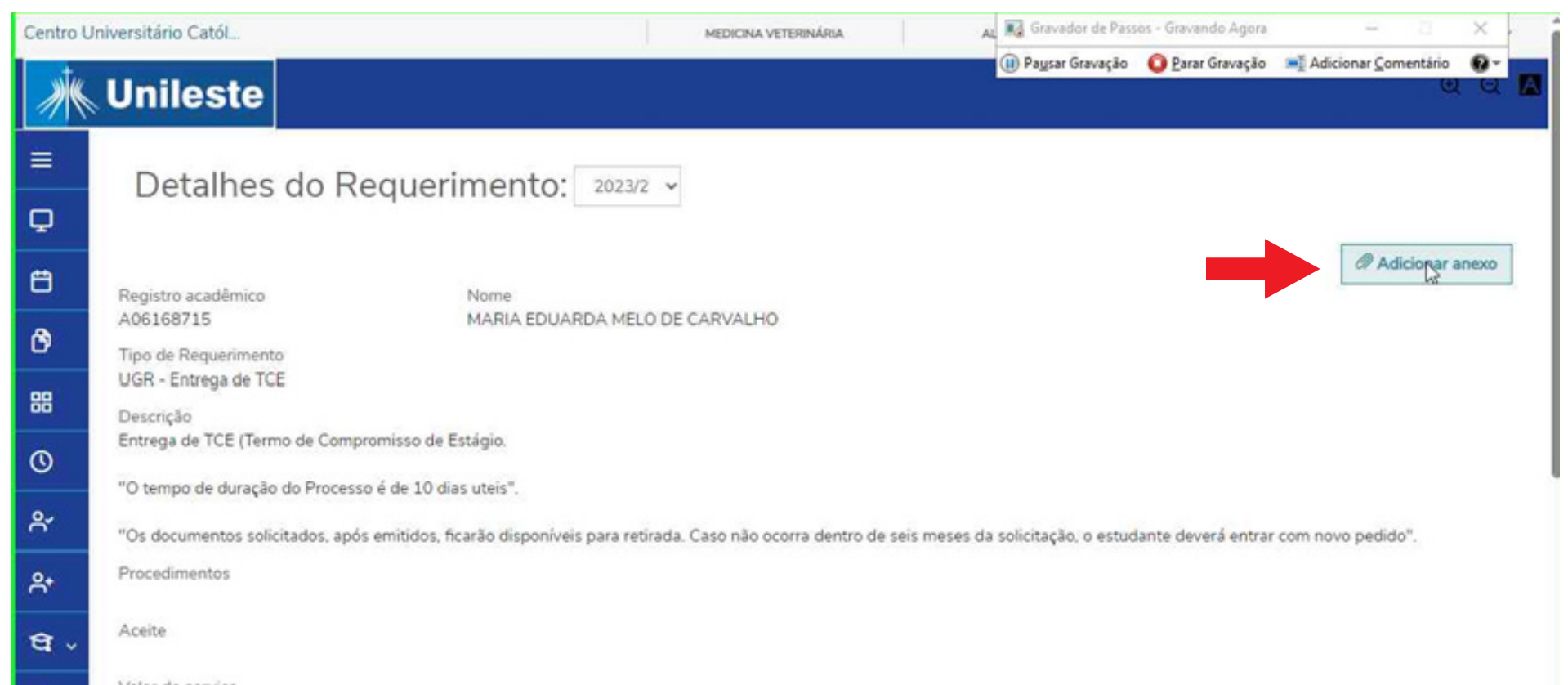

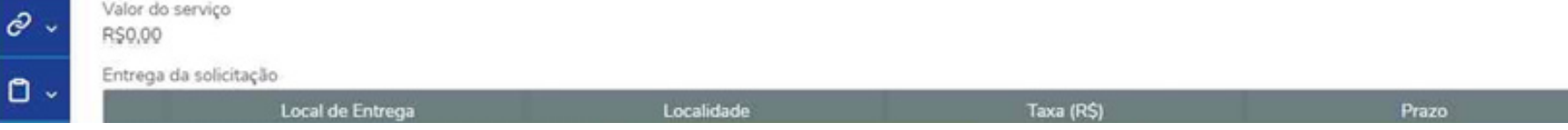

### **Passo 6** Clique em **"Enviar arquivo"**:

| Centro U   | Iniversitário Católi                                                                                                    | MEDICINA VETERINÁRIA                                                        | Gravador de Pass              | os - Gravando Agora | - 0 X                | 4 |
|------------|----------------------------------------------------------------------------------------------------|-----------------------------------------------------------------------------|-------------------------------|---------------------|----------------------|---|
| *          | Unileste                                                                                                    | Anexar Arquivos ao Requerimento                                             | (ii) Pa <u>u</u> sar Gravação | C Parar Gravação    | Adicionar Comentário |   |
| ≡          | Detalhes do Requi                                                                                                    | Descrição *                                                                 |                               |                     |                      |   |
| Q          | Inversitário Católi Unileste Detalhes do Reque Registro acadêmico A06168715 Tipo de Requerimento UGR - Entrega de TCE Descrição Entrega de TCE (Termo de Compromisso "O tempo de duração do Processo é de 1 "Os documentos solicitados, após emitido Procedimentos Aceite Valor do serviço R50.00 | Familier Associates 1                                                       |                               |                     | _                    |   |
| 8          | Registro académico                                                                                                    | Establishing Alderto                                                        | 6                             |                     | d? Adicionar anexo   | - |
| Ø          | A06168715<br>Tipo de Requerimento                                                                                                    |                                                                             |                               |                     |                      |   |
| 88         | UGR - Entrega de TCE<br>Descrição                                                                                                    | Cancelar Adiciona                                                           | r ao requerimento             |                     |                      |   |
| 0          | Entrega de TCE (Termo de Compromisso,                                                                                                    | O dias utais"                                                               |                               |                     |                      |   |
| R          | "Os documentos solicitados, após emitido                                                                                                    | os, ficarão disponíveis para retirada. Caso não ocorra dentro de seis meses | da solicitação, o estuc       | lante deverá entra  | com novo pedido".    |   |
| Ք⁺         | Procedimentos                                                                                                    |                                                                             |                               |                     |                      |   |
| ଖ -        | Aceite                                                                                                    |                                                                             |                               |                     |                      |   |
| <i>0</i> ~ | Valor do serviço<br>R\$0.00                                                                                                    |                                                                             |                               |                     |                      |   |
| n.,        | Entrega da solicitação                                                                                                    |                                                                             |                               |                     |                      |   |
|            | Local de Entrega                                                                                                    | Localidade                                                                  | Taxa (RS)                     |                     | Prazo                |   |

### Passo 7

#### Selecione o documento que já deve estar pronto e salvo em seus arquivos.

| C Abrir                         |                         |        |                     |                   |                      |                        | ×      |                    |          | -         | 0 | 2  |
|---------------------------------|-------------------------|--------|---------------------|-------------------|----------------------|------------------------|--------|--------------------|----------|-----------|---|----|
| ← → · ↑ 🖬 > Este Comput         | ador » Área de Trabalho | >      |                     | v                 | ð "Þ Pes             | quisar em Área de Trab | el., ( | D V                | •        | ~         |   | 0  |
| Organizar • Nova pasta          |                         |        |                     |                   | 📢 Gravador de Pass   | os - Gravando Agora    |        | -                  | 11       | ×         | ~ | 9  |
| 🖈 Acesso rápido                 | Nome                    | Status | Data de modificação | Тіро              | (ii) Paysar Gravação | 🗿 Parar Gravação       | m⊉≠d   | icionar <u>C</u> o | mentário | 0-        |   |    |
| 🛄 Área de Trabalho 🛛 🖈          | B                       | ØR     | 29/08/2023 17:14    | Pasta de arquivos |                      |                        |        |                    |          |           |   |    |
| Documentos 💉                    |                         | ØR     | 15/09/2023 11:16    | Microsoft Edge P  | 1.089 KB             |                        |        |                    |          |           |   | 0  |
| L Downloads                     | 0                       | ØA     | 12/06/2023 16:41    | Planilha do Micro | 12 KB                |                        |        |                    |          |           |   |    |
| and less and a                  | d)                      | ØR     | 14/09/2023 18:08    | Documento do Mi.  | 106 KB               |                        |        |                    |          |           |   | 0  |
| imagens x                       | dh.                     | ØR     | 04/09/2023 15:11    | Documento do Mi.  | . 26 KB              |                        |        |                    |          |           |   |    |
| Scanner_SES #                   | (gin                    | ØR     | 23/08/2023 18:46    | Atalho            | 2 KB                 |                        |        |                    |          |           |   | 14 |
| Nova pasta                      | 📾 TCE 🧹                 | ØR     | 15/09/2023 11:14    | Microsoft Edge P  | 1.704 KB             |                        |        |                    | Antinian |           |   |    |
| Area de Trabalho                | dh.                     | ØR     | 10/10/2022 13:31    | Documento do Mi.  | . 16 KB              |                        |        |                    | Autoon   | er entexu |   |    |
| ConeDrive - Unite Provideira de | <b>Q</b> II             | ØR     | 15/09/2023 10:36    | Documento do Mi.  | . 31 KB              |                        |        |                    |          |           |   |    |
| Griebrive - Oniao brasileira de |                         | ØR     | 12/07/2023 15:02    | Microsoft Edge P  | 429 KB               |                        |        |                    |          |           |   |    |
| Aplicativos                     | 0                       | ØA     | 04/09/2023 15:39    | Planilha do Micro | 12 KB                |                        |        |                    |          |           |   |    |
| Area de Trabalho                | ×                       | ØR     | 01/02/2023 13:52    | Atalho            | 2 KB                 |                        |        |                    |          |           |   |    |
| Arquivos de Chat do Micros      |                         |        |                     |                   |                      |                        |        |                    |          |           |   |    |
| Attachments                     |                         |        |                     |                   |                      |                        |        |                    |          |           |   |    |
| Documentos                      |                         |        |                     |                   |                      |                        |        |                    |          |           |   |    |
| Imagens                         |                         |        |                     |                   |                      |                        |        |                    |          |           |   |    |
|                                 |                         |        |                     |                   |                      |                        |        |                    |          |           |   |    |

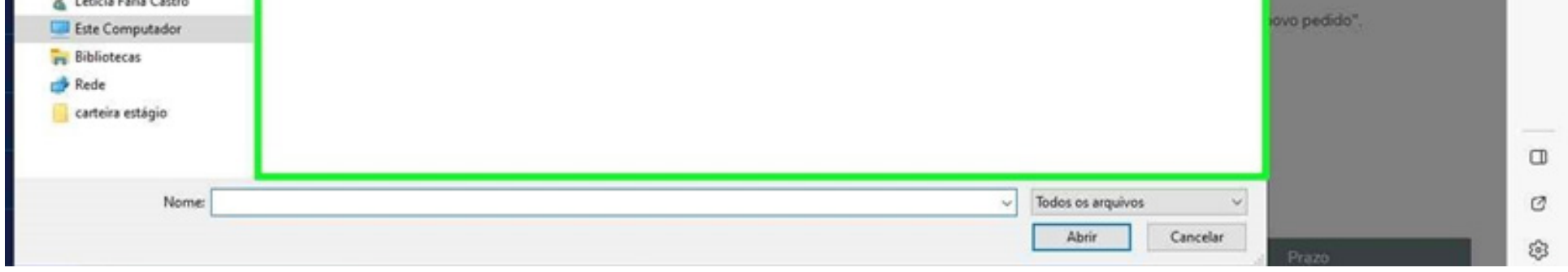

### Passo 8

#### Nomeie o documento anexo:

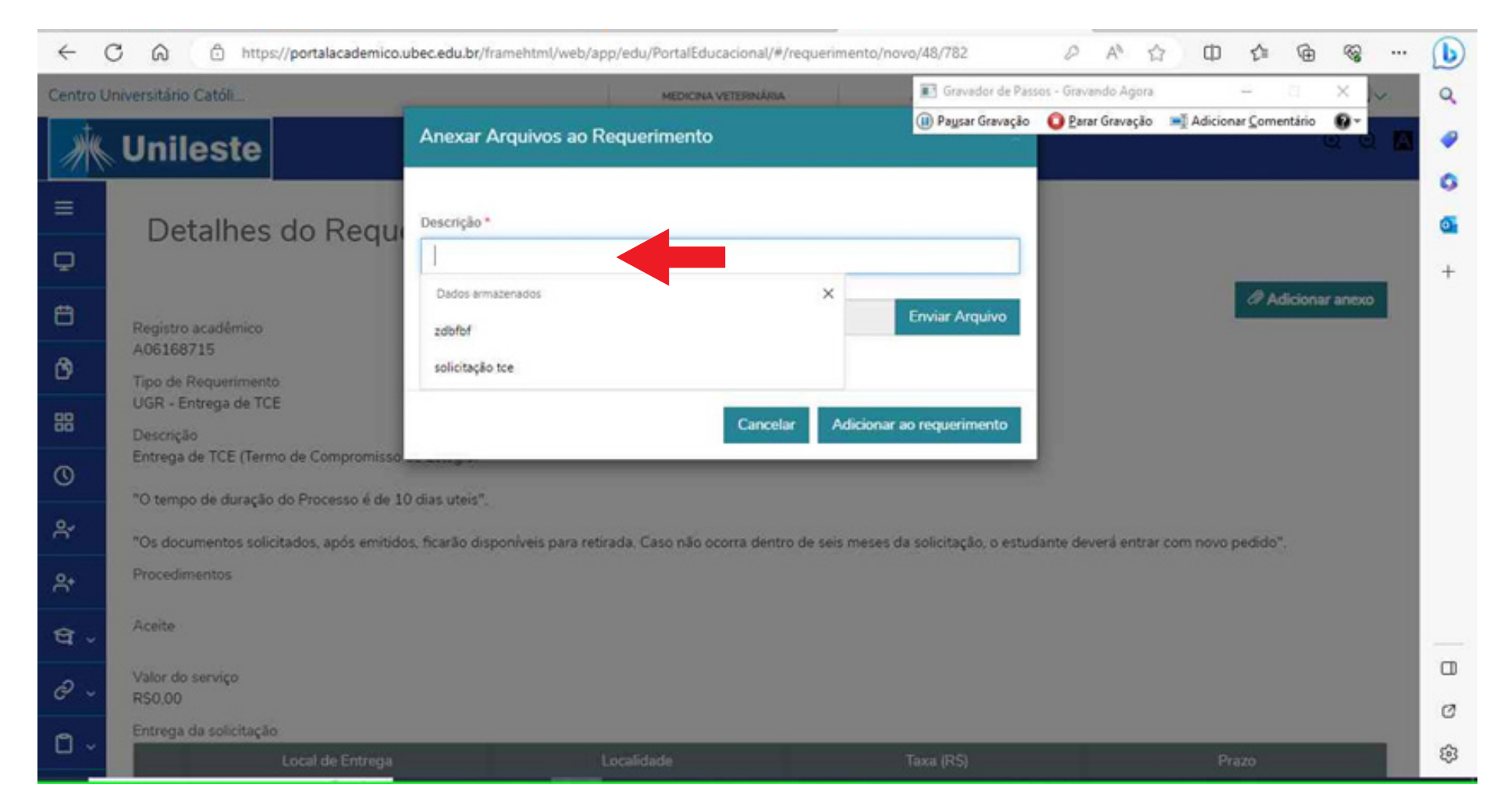

### Passo 9

Clique em "adicionar no requerimento":

| ← (            | C 🙆 🗄 https://portalacademico.u          | ubec.edu.br/framehtml/web/app      | p/edu/PortalEducacional/#/requerimer   | nto/novo/48/782             | 0 A 1                 | 100                    | •        |          |   |
|----------------|------------------------------------------|------------------------------------|----------------------------------------|-----------------------------|-----------------------|------------------------|----------|----------|---|
| Centro U       | Iniversitário Católi                     |                                    | MEDICINA VETERINÂRIA                   | 📢 Gravador de Pas           | isos - Gravando Agora | -                      | , CL     | ×        |   |
| *              | Unileste                                 | Anexar Arquivos ao Re              | equerimento                            | (ii) Pagsar Gravação        | Parar Gravação        | ➡ Adicionar <u>C</u> o | mentário | 0        | M |
| ≡              | Detalbes do Requi                        | Descrição *                        |                                        |                             |                       |                        |          |          |   |
| Q              | Detantes do riega                        | 558                                |                                        |                             |                       |                        |          |          |   |
| 8              | Registro acadêmico                       | Enviar Arquivo *<br>julia2.pdf     |                                        | Enviar Arquivo              |                       | 0                      | Adiciona | ar anexo |   |
| Ø              | A06168715<br>Tipo de Requerimento        |                                    |                                        |                             |                       |                        |          |          |   |
| 88             | UGR - Entrega de TCE<br>Descrição        |                                    | Cancelar                               | ionar ao requerimento       |                       |                        |          |          |   |
| 0              | Entrega de TCE (Termo de Compromisso,    | D dias utale <sup>1</sup>          |                                        | 0                           |                       |                        |          |          |   |
| R              | "Os documentos solicitados, após emítido | os, ficarão disponíveis para retir | rada, Caso não ocorra dentro de seis m | eses da solicitação, o estu | dante deverá entrar   | com novo pedie         | io".     |          |   |
| ₽*             | Procedimentos                            |                                    |                                        |                             |                       |                        |          |          |   |
| <del>ସ</del> . | Aceite                                   |                                    |                                        |                             |                       |                        |          |          |   |
| Sector Sector  | Valor do consiso                         |                                    |                                        |                             |                       |                        |          |          |   |

| R\$0.00                     |           |       | Ø  |
|-----------------------------|-----------|-------|----|
| Entrega da solicitação      |           |       |    |
| Local de Entrega Localidade | Taxa (RS) | Prazo | \$ |

# Passo 10

Role a tela para baixo até visualizar o campo **"descrição"**, e adicione uma descrição à solicitação:

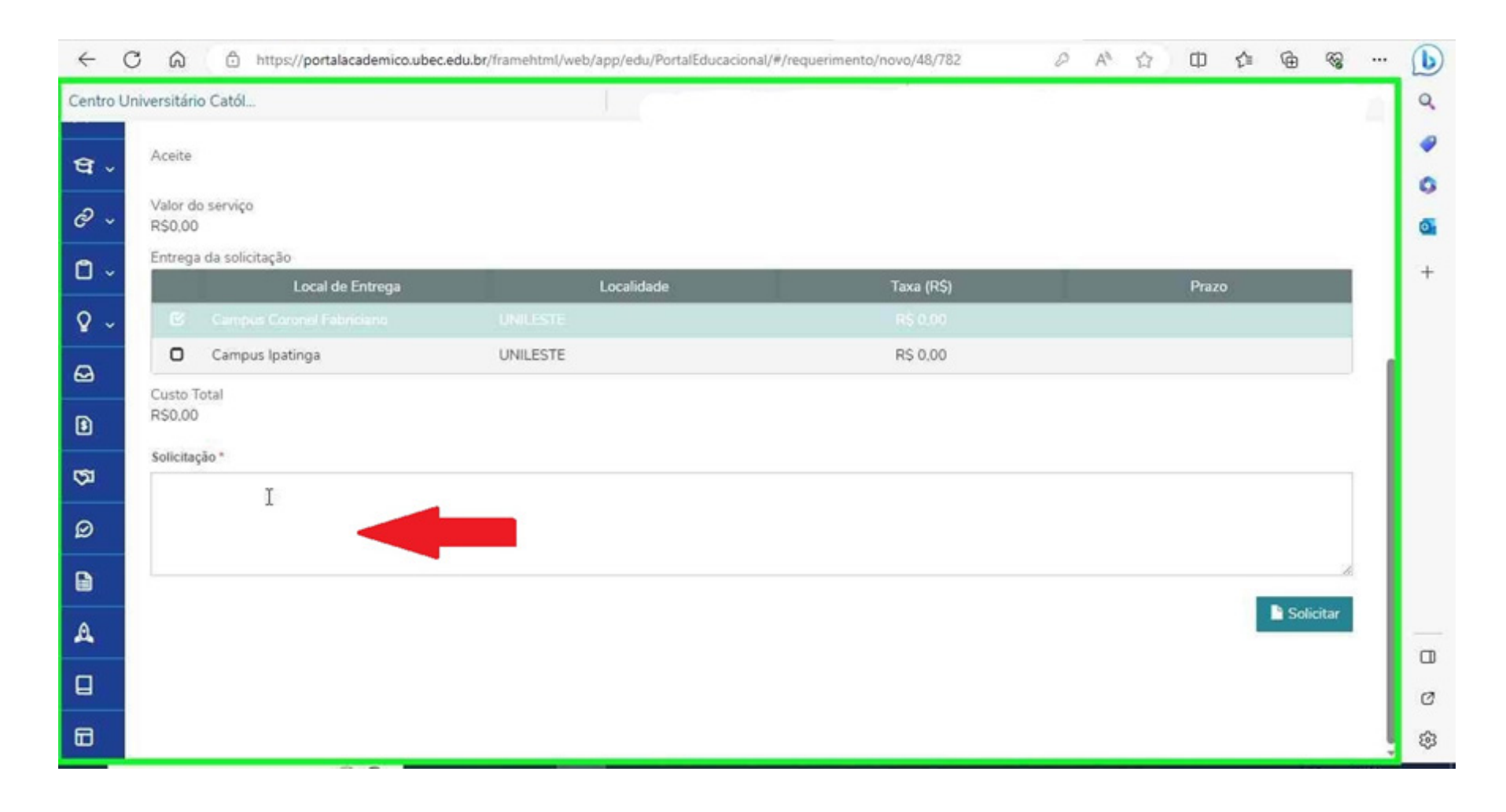

### **Passo 11** Clique em **"Solicitar"**:

| ← C        | ාversitári                      | https://portalacademico.ubec o Catól | edu.br/framehtml/web/app/edu/PortalEducacional/+ | /requerimento/novo/48/782 | 0 | A <sup>N</sup> | Ф    | ¢ | ٢ |   |  |
|------------|---------------------------------|--------------------------------------|--------------------------------------------------|---------------------------|---|----------------|------|---|---|---|--|
| ar -       | Aceite                          |                                      |                                                  |                           |   |                |      |   |   |   |  |
| 2 ~        | Valor de<br>R\$0.00             | o serviço                            |                                                  |                           |   |                |      |   |   |   |  |
| <b>3</b> - | Entrega                         | a da solicitação                     | l analidada                                      | Tava (DC)                 |   |                | Dear |   |   | - |  |
| 2 ~        | C                               | Cumpus Coronal Febriciana            | UNILESTE                                         | R\$ 0.00                  | _ |                | Piaz | 0 |   |   |  |
| 、<br>、     | 0                               | Campus Ipatinga                      | UNILESTE                                         | R\$ 0,00                  |   |                |      |   |   |   |  |
| )<br>)     | Custo T<br>R\$0.00<br>Solicitaç | īotal                                |                                                  |                           |   |                |      |   |   |   |  |
| 3          | envio                           | para aprovação                       |                                                  |                           |   |                |      |   |   |   |  |

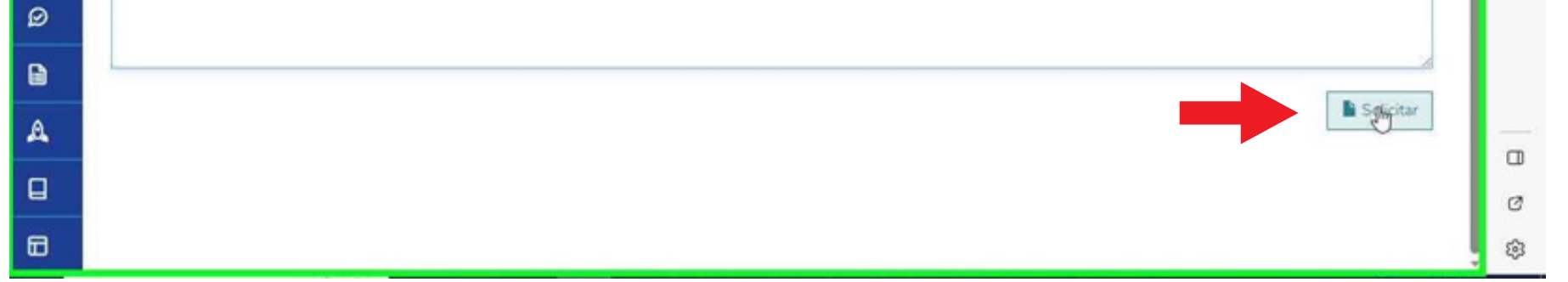

# Passo 12

Confirme o requerimento clicando em "sim":

| entro Ur   | niversitário Católi                        | MEDICINA VETERINÂRIA                                        | 🔣 Gravador de Pas             | sos - Gravando Agora | - n                          | ×         |
|------------|--------------------------------------------|-------------------------------------------------------------|-------------------------------|----------------------|------------------------------|-----------|
| ₹.~        | Aceite                                     | Confirmação de Requerimento                                 | (ji) Pa <u>u</u> sar Gravação | O Parar Gravação     | Adicionar <u>C</u> omentário | 0-        |
| ,          | Valor do serviço<br>RS0,00                 | Você confirma a abertura do requerimento com base nos dados | informados?                   |                      |                              |           |
| ×          | Entrega da solicitação<br>Local de Entrega |                                                             | Não                           |                      | Prazo                        |           |
| <u>،</u> ( |                                            |                                                             |                               |                      |                              |           |
| \$         | Campus Ipatinga                            | UNILESTE                                                    | RS 0,00                       |                      |                              |           |
| <u> </u>   | Custo Total                                |                                                             |                               |                      |                              |           |
|            | K50,00                                     |                                                             |                               |                      |                              |           |
| đ          | Solicitação *                              |                                                             |                               |                      |                              |           |
|            | envio para aprovação                       |                                                             |                               |                      |                              |           |
| )          |                                            |                                                             |                               |                      |                              |           |
|            |                                            |                                                             |                               |                      |                              |           |
|            |                                            |                                                             |                               |                      |                              | Solicitar |
| •          |                                            |                                                             |                               |                      |                              |           |
| ]          |                                            |                                                             |                               |                      |                              |           |
|            |                                            |                                                             |                               |                      |                              |           |

# Pronto! Agora seu TCE está postado.

Em caso de dúvidas, basta entrar em contato pelo telefone: (31) 3846-5500